# Every person is different – but everyone can use the OneTouch<sup>®</sup> Verio<sup>®</sup> IQ Meter.

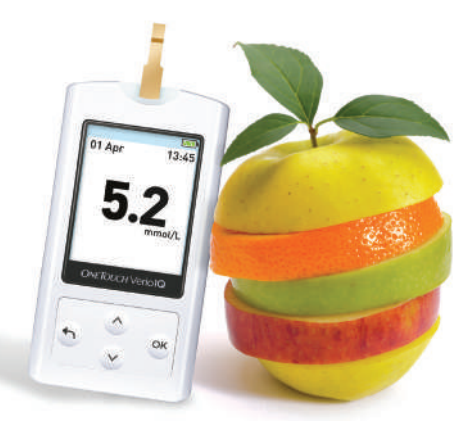

# OneTouch<sup>®</sup> Verio®**IQ**

#### **BLOOD GLUCOSE MONITORING SYSTEM**

The smart choice for self-management

# QUICK SET UP GUIDE

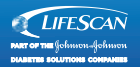

#### Setting up your system

Getting to know your One Touch® Verio®IQ Blood Glucose monitoring system

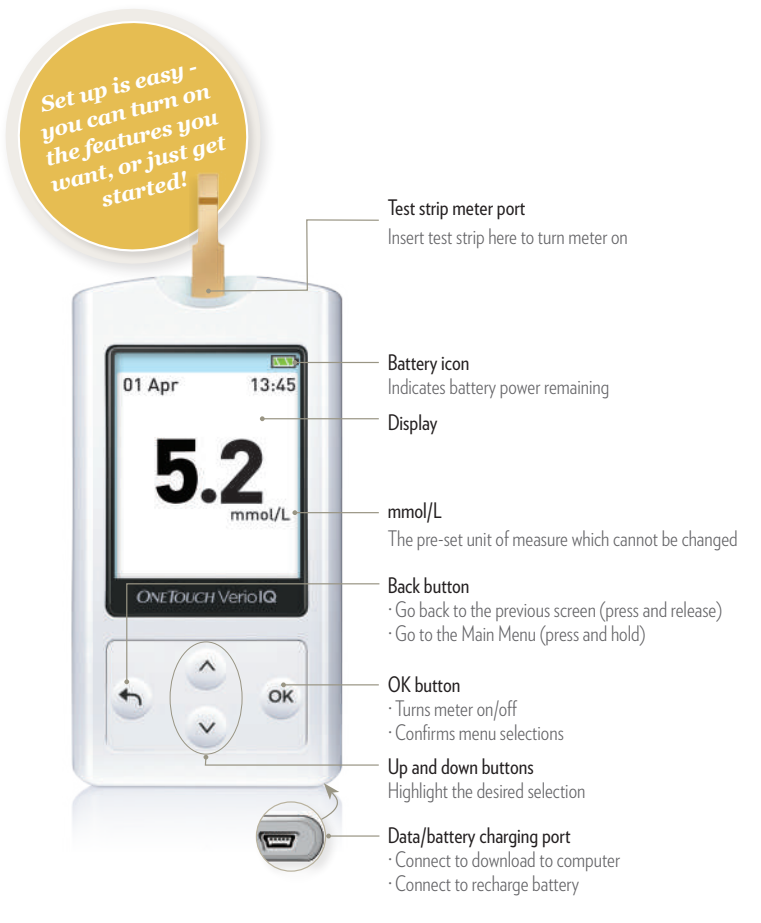

| Set-up and specia                                                                                                    | Choose<br>to keep your<br>Verio®IQ simple<br>or customise it to<br>your desire with<br>its various<br>features                                                         |                                                                                                    |
|----------------------------------------------------------------------------------------------------|----------------------------------------------------------------------------------------------------|----------------------------------------------------------------------------------------------------|
| Set Time                                                                                                    | Set Date                                                                                                    | Alerts                                                                                               |
| 12 💠 : 45                                                                                                    | 23 \$ Apr 2012                                                                                                    | On<br>Off                                                                                            |
| Please set with care.                                                                                                    | Please set<br>with care.                                                                                                    | Track patterns and receive alerts.                                                                   |
| In the Set Time screen<br>press $\bigcirc$ or $\bigcirc$ to set<br>the hour and press $\textcircled{N}$ .<br>Repeat this step to set<br>the minutes. | In the Set Date screen<br>press $\bigcirc$ or $\bigcirc$ to<br>change the day and<br>press $\textcircled{M}$ . Repeat this<br>step to set the month,<br>then the year. | To turn this feature<br>on or off, press ⓒ or<br>⊙ to highlight your<br>selection and press ⊛ .<br>2 |

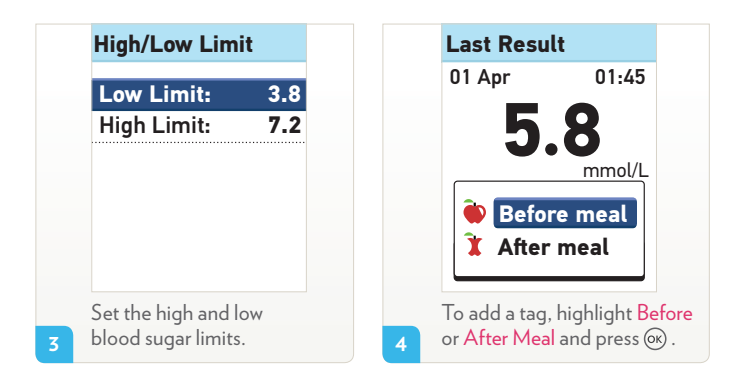

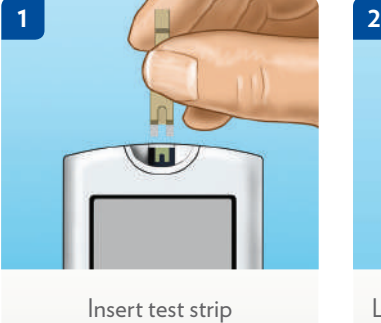

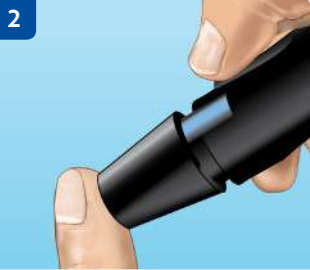

#### Lance the side of your finger

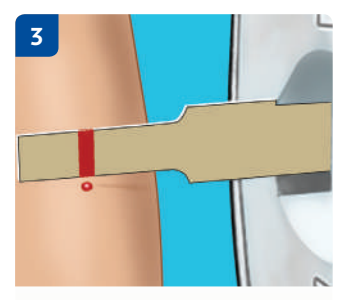

Hold the meter at an angle and guide the channel to the blood drop

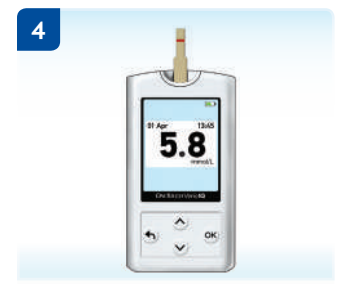

Read your result on the meter

## Performing a solution control test

1. Insert a test strip to turn the meter on

2. Wait for the channel to fill completely with the control solution

 Check if the result is in range: compare result displayed on the meter to the range printed on your OneTouch<sup>®</sup> Verio<sup>®</sup> Control Solution vial.

▲ CAUTION If the words Control solution do not appear on the screen, this result will be included in your averages and your averages will change too. Repeat the test with a new test strip. If the problem persists, contact Customer Service at 1 800 543 372.

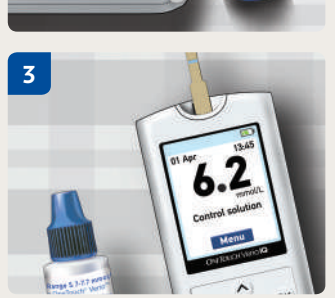

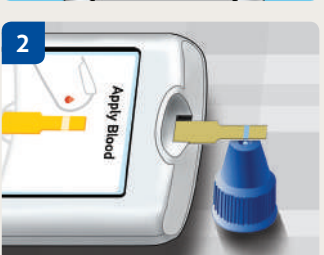

Running a test? Your OneTouch® Verio®1Q device will know automatically!

### Accessing your results history

|                        |             | <ul> <li>Choose</li> </ul>             | My History                                          | <ul> <li>Choose</li> </ul> |  |
|------------------------|-------------|----------------------------------------|-----------------------------------------------------|----------------------------|--|
| 01 Apr                 | 11:45       | My History<br>from the                 | Last Result:                                        | Averages.                  |  |
| 🕄 My History           |             | Main Menu<br>and press .               | Results Log                                         |                            |  |
| 3 Pattern Log          |             |                                        | Averages                                            |                            |  |
| 🛱 Settin               | gs          |                                        |                                                     |                            |  |
| Averages               | menne el /l | <ul> <li>For each of the 7,</li> </ul> | You don't                                           |                            |  |
| 7 Days<br>24 Results   | 5.8         | 14, 30 and 90-day<br>periods leading   | have to use<br>software to view<br>your patterns or |                            |  |
| 14 Days<br>52 Results  | 6.7         | up to the current<br>date, the meter   | results history                                     | - you                      |  |
| 30 Days<br>136 Results | 6.9         | number of results                      | your devic                                          | e!                         |  |
| 90 Days<br>396 Results | 6.2         | and the average of those results.      | or                                                  |                            |  |

For product support and free control solution, please contact: ONETOUCH® CUSTOMER CARE: 1800 543 372

Monday-Friday 8am-3am and Saturday 8am-5pm (AEST)

Please refer to the OneTouch' Owner's Guide in the meter box for full instructions. Speak to your healthcare professional for more information on blood glucose monitoring. For more information on the OneTouch' Verio'l Blood glucose monitoring system, call OneTouch' Customer Care on 1800 543 372.

The OneTouch<sup>®</sup> Verio<sup>®</sup>(IQ blood glucose monitoring system is intended to be used for the quantitative measurement of glucose in fresh capillary whole blood. USE ONLY AS DIRECTED. YOUR HEALTHCARE PROFESSIONAL WILL ADVISE YOU WHETHER THIS PRODUCT IS SUITABLE FOR YOU/YOUR CONDITION. ALWAYS READ THE LABEL OneTouch<sup>®</sup> and OneTouch<sup>®</sup> Verio<sup>®</sup>(IQ are registered trademarks of Johnson & Johnson Distributed by: Johnson & Johnson Medical Pty Ltd, 1-5 Khartoum Road, North Ryde, NSW 2113, Australia. ABN: 85 000 160 403. Date of preparation of material: May 2015. LFS201506\_17.

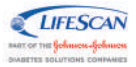